### Введение

2

Благодарим Вас за приобретение цифровой фоторамки **Prestigio Digital Photo Frame 170**. Вы сделали абсолютно правильный выбор, и мы уверены, что Вы по достоинству оцените все великолепные возможности этого устройства. Внимательно прочтите данное руководство пользователя до начала использования устройства и следуйте всем приведенным инструкциям для обеспечения надежной бесперебойной работы устройства.

## Комплект поставки

- 1.Цифровая фоторамка PrestigioDigital Photo Frame 170 X 1
- 4. Чистящая салфетка X 1
  5. Краткое руководство пользователя X 1
- Пульт ДУ (батарейка в комплекте) Х 1
   Сетевой адаптер (DC 5V) Х 1
- Обзор устройства 4 1 3 ЖК-панель Отображение фотографий / изображений 1 2 Инфракрасный Прием сигнала с пульта дистанционного управления сенсор Переключатель Включение и выключение питания 3 питания 4 Подставка Подставка фоторамки

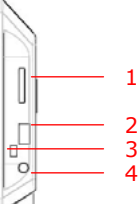

1 Разъем карт памяти

- 2 Порт USB
- 3 Порт Mini-USB

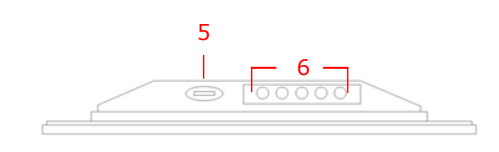

Установка карт памяти для чтения данных

Подключение внешнего flash-накопителя Подключение к компьютеру

РУС-1

| 4 | Разъем питания<br>(DC) | Подключение сетевого адаптера питания |              |      |             |
|---|------------------------|---------------------------------------|--------------|------|-------------|
| 5 | Кнопка ⊿≉              | Настройка яркости                     |              |      |             |
| 6 | Кнопки                 | MENU                                  | Настройки/   | >>   | След.изобр. |
|   | управления             |                                       | подменю      |      |             |
|   |                        | <<                                    | Пред. изобр. | EXIT | Отмена      |
|   |                        |                                       | Отображение  |      |             |

Пульт дистанционного управления

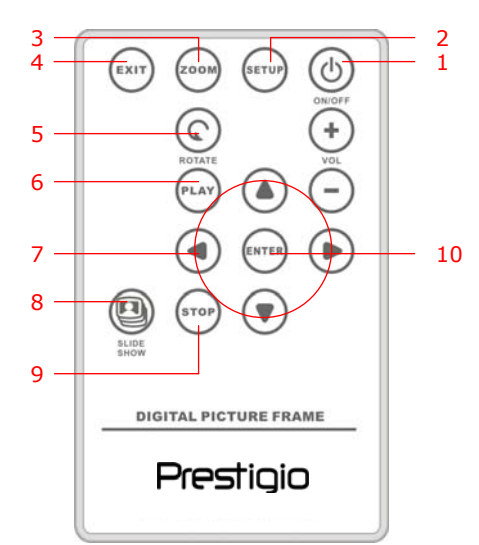

| 1  | Питание                 | Включение и выключение питания                          |  |  |  |
|----|-------------------------|---------------------------------------------------------|--|--|--|
| 2  | Настройки<br>(SETUP)    | Вход в меню настроек                                    |  |  |  |
| 3  | Масштаб<br>(ZOOM)       | Изменение масштаба изображения                          |  |  |  |
| 4  | Выход (ЕХІТ)            | Отмена выбора / возврат к предыдущему меню              |  |  |  |
| 5  | Поворот<br>(ROTATE)     | Поворот изображения                                     |  |  |  |
| 6  | Отображение<br>(PLAY)   | Начало непрерывного показа изображений (слайдшоу)       |  |  |  |
| 7  | ▲◀▶▼                    | Кнопки со стрелками                                     |  |  |  |
| 8  | Слайдшоу<br>(SLIDESHOW) | Вход в режим слайдшоу                                   |  |  |  |
| 9  | Стоп (STOP)             | Остановка непрерывного показа изображений<br>(слайдшоу) |  |  |  |
| 10 | Bход (ENTER)            | Возврат в главное меню                                  |  |  |  |

РУС-2

#### ВНИМАНИЕ:

 Для достижения оптимального результата пульт дистанционного управления должен находиться на следующем расстоянии от сенсора рамки:

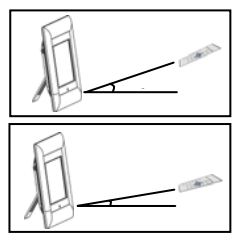

Угол по горизонтали ≤ 45° Расстояние: З метра

Угол по горизонтали ≤ 15° Расстояние: 5 метров

- Следуйте приведенным инструкциям по установке/замене батареи пульта:
  - 1. Нажмите и вытяните отсек батарейки.
  - 2. Поместите элемент питания типа **CR2025** (Lithium), соблюдая полярность ("+" сверху).
  - 3. Закройте отсек батареи до щелчка.

### Начало работы

50

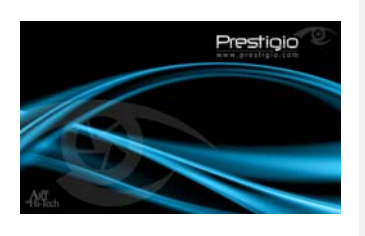

- Подсоедините к устройству Prestigio Digital Photo Frame 170 сетевой адаптер питания (DC 5V).
- Установите заднюю подставку и поместите устройство под нужным углом.
- 3. Установите карту памяти или подключите USB flash-накопитель с нужными файлами.
- 4. Нажмите кнопку ПИТАНИЕ (**POWER**) для включения устройства.

### ПРИМЕЧАНИЕ:

Убедитесь в правильности установки карты памяти в устройство.

- Воспользуйтесь кнопками ◀► для выбора источника информации.
  - 6. Нажмите кнопку **ENTER** для подтверждения выбора.

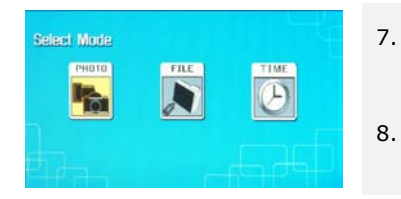

- Воспользуйтесь кнопками ◀▶ для выбора режима ФОТО (РНОТО), ФАЙЛ (FILE) или ВРЕМЯ (TIME).
- Нажмите кнопку ENTER для подтверждения или EXIT для отмены.

# System Setup

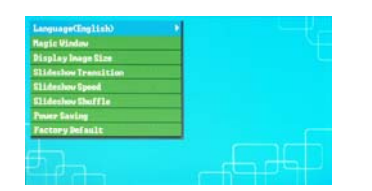

- Нажмите кнопку SETUP для входа в меню настроек.
- Воспользуйтесь кнопками ▲◀▶▼ для выбора требуемого параметра, затем нажмите ENTER для подтверждения или EXIT для возврата к предыдущему меню. См. приведенную ниже таблицу.

Яык (Language) Волшебное окно (Magic Window) Размер изображения (Display Image Size) Переход в режиме слайдшоу (Slideshow Transition) Скорость слайдшоу (Slideshow Speed) В произвольном порядке (Slideshow Shuffle) Экономия питания (Power Saving) Настройки по умолчанию (Factory

Default)

### Выбор языка меню

Выключение данной функции подразумевает отображение одного файла в режиме слайдшоу

Оптимизация изображений для отображения Настройка спецэффектов перехода от одного изображения к другому в режиме слайдшоу

Настройка скорости слаудшоу

Отображение файлов в произвольном порядке

Отключение устройства после окончания установленного срока

Восстановление установленных по умолчанию заводских настроек.

### Режим ФОТО

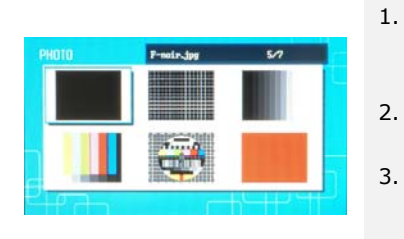

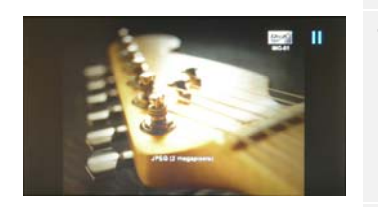

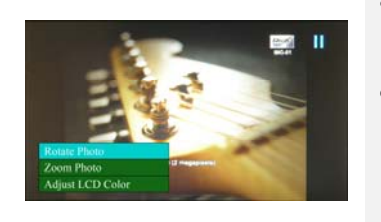

- Воспользуйтесь кнопками ▲◀▶▼ для выбора файла изображения и нажмите кнопку ENTER для подтверждения выбора.
- Нажмите кнопку **SLIDESHOW** для начала отображения файлов в режиме слайдшоу.
- Воспользуйтесь кнопками **EXIT** или **STOP** для остановки отображения и возврата к предварительному просмотру.
- Нажмите ENTER для начала отображения в режиме слайдшоу.
- Нажмите **ZOOM** для изменения масштаба изображения.
- Нажмите **ROTATE** для поворота изображения против часовой стрелки.
- 7. Нажмите **SETUP** для входа в подменю.
- Нажмите ▲▼ для выбора параметра и нажмите ENTER для выполнения выбранной функции.
- В режиме настройки цветности дисплея (Adjust LCD Color) воспользуйтесь кнопками ▲▼ для выбора параметров и ◀▶ для их настройки.
- Нажмите EXIT или STOP для возврата к предыдущему меню.

## Режим ФАЙЛОВ

| 51 | LCD PC_pic_JPG      | JPEG: 9000296       |
|----|---------------------|---------------------|
| 6  | IIK_Logo.0+can~.jpg | 100                 |
| 0  | GLOBE               |                     |
| 6  | -F_Beadfle.jpg      | The state           |
| 6  | 196 -01.JPG         | \$1.mc 272 KB       |
| 6  | 199G-182_11PG       | 2007-04-27 10:58:44 |

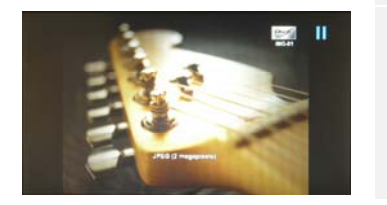

- Воспользуйтесь кнопками ▲▼ для выбора файла изображения и нажмите кнопку ENTER для подтверждения выбора.
- 2. Нажмите кнопку **SLIDESHOW** для начала отображения файлов в режиме слайдшоу.
- Воспользуйтесь кнопками EXIT или STOP для остановки отображения и возврата к предварительному просмотру.
- 4. Нажмите **ENTER** для начала отображения в режиме слайдшоу.
- 5. Нажмите **ZOOM** для изменения масштаба изображения.
- Нажмите **ROTATE** для поворота изображения против часовой стрелки. РУС-5

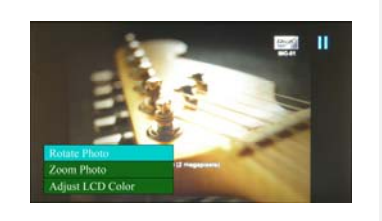

- 7. Нажмите **SETUP** для входа в подменю.
- Нажмите ▲▼ для выбора параметра и нажмите ENTER для выполнения выбранной функции.
- В режиме настройки цветности дисплея (Adjust LCD Color) воспользуйтесь кнопками ▲▼ для выбора параметров и ◀▶ для их настройки.
- 10. Нажмите **EXIT** или **STOP** для возврата к предыдущему меню.

## Режим ВРЕМЕНИ

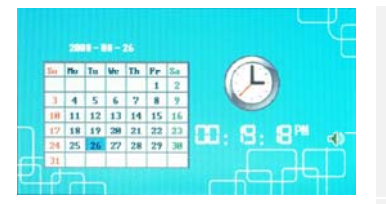

- Воспользуйтесь кнопками ▲▼ для отображения календаря.
- При помощи кнопок ◄► выберите файлы изображений.
- 3. Нажмите **SETUP** для входа в подменю.

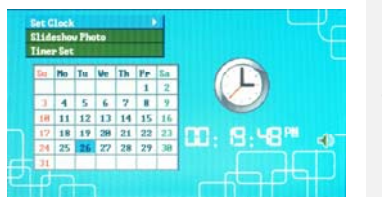

Установка

часов (Set

слайдшоу

(Slideshow

Установка

(Timer Set)

таймера

Clock)

Φοτο

Photo)

- 4. Нажмите ▲▼ для выбора параметра и нажмите ENTER для выполнения выбранной функции.
  5. В режиме настройки цветности дисплея
- (Adjust LCD Color) воспользуйтесь кнопками ▲▼ для выбора параметров и ◀► для их настройки.
- Нажмите EXIT или STOP для возврата к предыдущему меню.

Воспользуйтесь кнопками **◄** для выбора настроек времени, **▲**▼ для настройки параметров, **ENTER** для подтверждения или **EXIT** для выхода из меню настроек времени.

Воспользуйтесь кнопками ▲▼ для выбора источника файлов изображений, ENTER для подтверждения или EXIT для выхода из меню настроек времени.

Воспользуйтесь кнопками ◀▶ для выбора настроек таймера, ▲▼ для настройки параметров, ENTER для подтверждения или EXIT для выхода из меню настроек времени.

### Поворот устройства

Устройство снабжено функцией автоматического поворота изображений по вертикали и горизонтали. Для этого достаточно установить рамку в требуемое (вертикальное или горизонтальное) положение.

#### Функция чтения карт памяти

**Prestigio Digital Photo Frame 170** может использоваться в качестве устройства для чтения карт памяти. Следуйте приведенным инструкциям для использования данной функции.

- 1. Подключите устройство к компьютеру при помощи кабеля USB.
- 2. После автоматической установки драйвера установите карту памяти в разъем на устройстве.
- 3. Файлы можно копировать, перемещать, удалять, также как и при работе с другими устройствами для чтения карт памяти.
- 4. Перезагрузите устройство при необходимости.
- 5. Для безопасного отключения устройства от компьютера нажмите на пиктограмму на панели задач Windows. Выберите соответствующее устройство (Устройство для хранения информации USB (E:)) для его остановки.
- 6. Следуйте инструкциям на экране для отключения устройства.

### Внимание:

НЕ подключайте к компьютеру другие устройства для хранения информации с интерфейсом USB, когда к нему подключено данное устройство. Это может привести к повреждению данных или их утрате.

### Технические характеристики

| Дисплей              | 7″ дюймов (ЖК)                            |
|----------------------|-------------------------------------------|
| Разрешение           | 480 пикселей Х 234 пикселей               |
| Формат файлов        | Только *.jpg                              |
| Поддерживаемые       | SD/MMC/MS/MS PRO/MS PRO Duo/MS Duo/xD/USB |
| карты памяти Slot    | Flash                                     |
| Интерфейс USB        | USB2.0 X 1, USB2.0 (Host) X 1             |
| Bec                  | 900 ± 5 гр.                               |
| Габариты (Д * Ш * В) | 297мм Х 208мм Х 25мм                      |
| Питание              | Вход: АС 100V-240V, 50~60Hz               |
|                      | Выход: DC 5V, 2A                          |

# Техническая поддержка и гарантии

Обратитесь к информации сайта <u>www.prestigio.com</u> для получения технической поддержки и информации о гарантийных обязательствах.

## Примечания

Информация, содержащаяся в данном руководстве пользователя, соответствует входящему в комплект поставки устройству; производитель или продавец не несут ответственность за возможные неточности или ошибки, которые могут иметься в настоящем руководстве. Компания **Prestigio** оставляет за собой право производить изменения без предварительного уведомления.